## SCORZ: Correcting a wrong date of birth after results have been calculated

## Question

I put the incorrect DOB for one pupil and noticed it when I was inputting test results...I went back to his details and changed and saved the correct date but it is still incorrect on the test page..

## Answer

We are currently working to fix this. In the meantime here is a workaround;

• Open the Completed Test in question

| SCORZ<br>Duncan School 1 |                                              |                                                                                                    | Skin: Office2007 *<br>User: Administrator |
|--------------------------|----------------------------------------------|----------------------------------------------------------------------------------------------------|-------------------------------------------|
|                          |                                              | $\sim$                                                                                                    | Useful Links Log Out Help                 |
| S Home                   | Year: 2011-2012 - Class: 4th - O' Brien John | • Test: MCRA-T (Summe) • O · 🖌 👍 • 🔒 • 🗟 •                                                                                                    |                                           |
| I School                 | Teacher: O'Brien John Class Level: 4th       | Test Type: MICRA-T Test Dade 19 Edit Test Test ID: 3792                                                                                                    |                                           |
| Teachers                 | Tester: O'Brien John                         | Test Level: 3 Test Season: A group Critered By: admin1                                                                                                    |                                           |
| 3 Anna                   | -                                            | The second second |                                           |

- Click the Edit Test symbol ringed in red
- Highlight the child whose Date of Birth is incorrect, in this case Flony Corcoran

| 1 | Corcoran Aidan          | 10:08                      | - | 0  |     | 0  | 0 |     | 0 | 0 |       |
|---|-------------------------|----------------------------|---|----|-----|----|---|-----|---|---|-------|
| 1 | Corcoran Flony          | Add Bunils not in Test     | А | 55 | 120 | 91 | 8 | OAR | 0 | 0 | 13:00 |
| P | Cyril Ciaran            | Delete                     | - | 0  |     | 0  | 0 |     | 0 | 0 |       |
| 1 | Devan Evans Helena      | Delete All Unmarked Punils | - | 0  |     | 0  | 0 |     | 0 | 0 |       |
| P | Diakanua Lukau Patricia | 10:08                      |   | 0  |     | 0  | 0 |     | 0 | 0 |       |

- Right click and select **Delete** you will be asked are you sure you want to delete this Pupil Test Record – select **OK**
- Find this pupil in **Pupils by Class**. Select and press the Edit symbol (the pencil) on the toolbar. This brings you into the **Pupil Information** form for this child. Change the Date of Birth and **Save**
- Find this child's class test in **Tests Completed Tests**; the test you have deleted him from
- Click on the Edit symbol and right click on the Pupil Name Menu bar

| Firefox 💌 📱 SCOP         |                 |              | +         |                  |         |                            |            | mark 1             | -       |         |
|--------------------------|-----------------|--------------|-----------|------------------|---------|----------------------------|------------|--------------------|---------|---------|
| € € ec2-176-34-73-1      | l0.eu-west-1.co | mpute.amazor | aws.com/  | /scorz/pTestsEnt | tryMICF | AT.asp                     | x?TestID=3 | 3792               |         |         |
| A Most Visited 🗍 Getting | g Started       |              |           |                  |         |                            |            |                    |         |         |
| SCORZ<br>Duncan School 1 |                 |              |           |                  |         |                            |            |                    |         |         |
| 😘 Home                   | Year: 2011-     | 2012 - Cla   | ss: 4th - | O' Brien John    |         |                            | Test:      | MICRA-T            | - Cr    | eate    |
| I School                 | Teacher: 0      |              | -         | Test Date:       | 19/06/  |                            | Clas       | s Level:           | 4th 💌 1 | Test Le |
| Teachers                 | Tester: 0'      | Brien John   | -         | Test Season:     |         | ner                        | -          |                    |         |         |
| Classes                  |                 |              |           |                  |         |                            |            |                    |         |         |
| 🗊 Pupils 💌               |                 | 0            |           |                  |         |                            | dd Pupils  | Pupils not in Test |         |         |
| 🖹 Tests 📃 🔺              |                 | Pupil Name   |           | D                | elete   |                            |            | ~                  |         |         |
| Tests Tree               | 1               | Abesin Ryan  |           |                  |         | Delete All Unmarked Pupils |            |                    |         |         |
| Completed Tests          |                 | Ahmed Ian    |           |                  | 10:03   |                            |            |                    |         | _       |

• Select Add Pupils not in Test – this pupil will now re-appear in the class list with the correct date of birth and you can now enter results for him.